## ขั้นตอนการเข้าระบบ Help desk บน GLPI เข้าผ่าน Browser : Chome, IE, Microsoft Edge, safari ลิงค์ URL: htts://theart-hospital.com

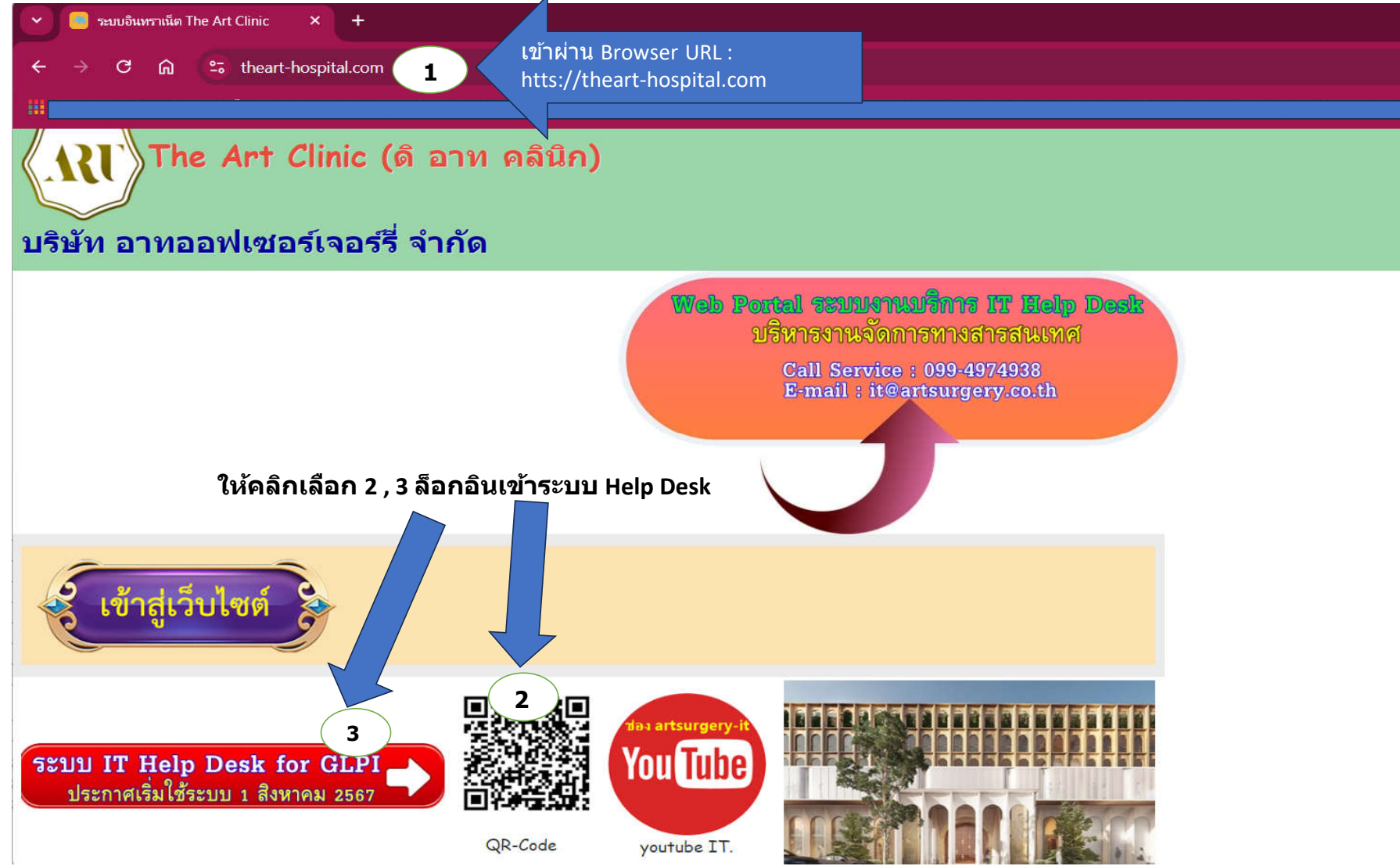

## หน้าจอล็อกอินเข้าระบบ

| ເບົາສູ່ຈະນມ         ເບົາສູ່ຈະນມ         590007       ໃສ່ User name "5ທັສໜານັກຈານ"         5ທັສແກມ       ຄົມຮາກັສແກມ         ເບົາມາ       5         ໃສ່ຮາກັສແກມ       ເບົາຮາກັສໜານັກຈາມ"         ເບິ່ງເມນາມິລາງ       5         ໃນເຮັດຄືລາງ       6         ຄລິກ Sign in ເข້າສູ່ຈະນມ         Sign in                                                                                                    |         | s=uuu5nrs\$Gansgasgauung<br>IT. Help Desk on Web Ticket Tracking<br>Call Service : 099-4974938 |
|----------------------------------------------------------------------------------------------------|---------|------------------------------------------------------------------------------------------------|
| เข้าสู่ระบบ<br>59007 4 ใส่ User name "รหัสพานักงาน"<br>รหัสผ่าน ถึมรหัสผ่าน<br>5 ใส่รหัสผ่าน "XXรหัสพานักงาน"<br>Login source<br>ฐานข้อมูล GLP!<br>จุดจำ<br>6 คลิก Sign in เข้าสู่ระบบ<br>Sign in                                                                                                    |         | Login to your account                                                                          |
| 590007       4       ใส่ User name "รหัสพนักงาน"         รหัสผ่าน       ดีมรหัสผ่าน         รหัสผ่าน       ดีมรหัสผ่าน         Login source       รานข้อมูล GLPI         รานข้อมูล GLPI       -         6       คลิก Sign in เข้าสู่ระบบ         Sign in       Sign in                                                                                                    |         | เข้าสู่ระบบ                                                                                    |
| รหัสผ่าน อีมรหัสผ่าน<br>5 ใส่รหัสผ่าน "XXรหัสพนักงาน"<br>Login source<br>ฐานข้อมูล GLPI<br>จุดจำ<br>6 คลิก Sign in เข้าสู่ระบบ<br>Sign in                                                                                                    |         | 590007 <b>4</b> ใส่ User name "รหัสพนักงาน"                                                    |
| •••••••       5       ใส่รหัสผ่าน "XXรหัสพนักงาน"         Login source                                                                                                    |         | รหัสผ่าน ลืมรหัสผ่าน                                                                           |
| Login source<br>ฐานข้อมูล GLPI<br>จดจำ<br>6 คลิก Sign in เข้าสู่ระบบ<br>Sign in                                                                                                    |         | ••••••• 5 ใส่รหัสผ่าน "XXรหัสพนักงาน"                                                          |
| ฐานข้อมูล GLPI  จดจำ  Sign in  Sign in  Sign in  Sign in  Sign in  Sign in  Sign in  Sign in Sign in |         | Login source                                                                                   |
| จดจำ 6 คลิก Sign in เข้าสู่ระบบ Sign in                                                                                                    |         | ฐานข้อมูล GLPI 🔹                                                                               |
| 6 คลก Sign in เขาสูระบบ<br>Sign in                                                                                                    |         | 🐼 จดจำ                                                                                         |
| 🗶 ยินดีต้อนรับเข้าสระบบบริการงาบบริหารสารสบบทศ 🞗                                                                                                    |         | 6 คลก Sign in เขาสูระบบ<br>Sign in                                                             |
|                                                                                                    | 📕 ยินดี | ต้อนรับเข้าสระบบบริการงานบริหารสารสนเทศ 🐣                                                      |

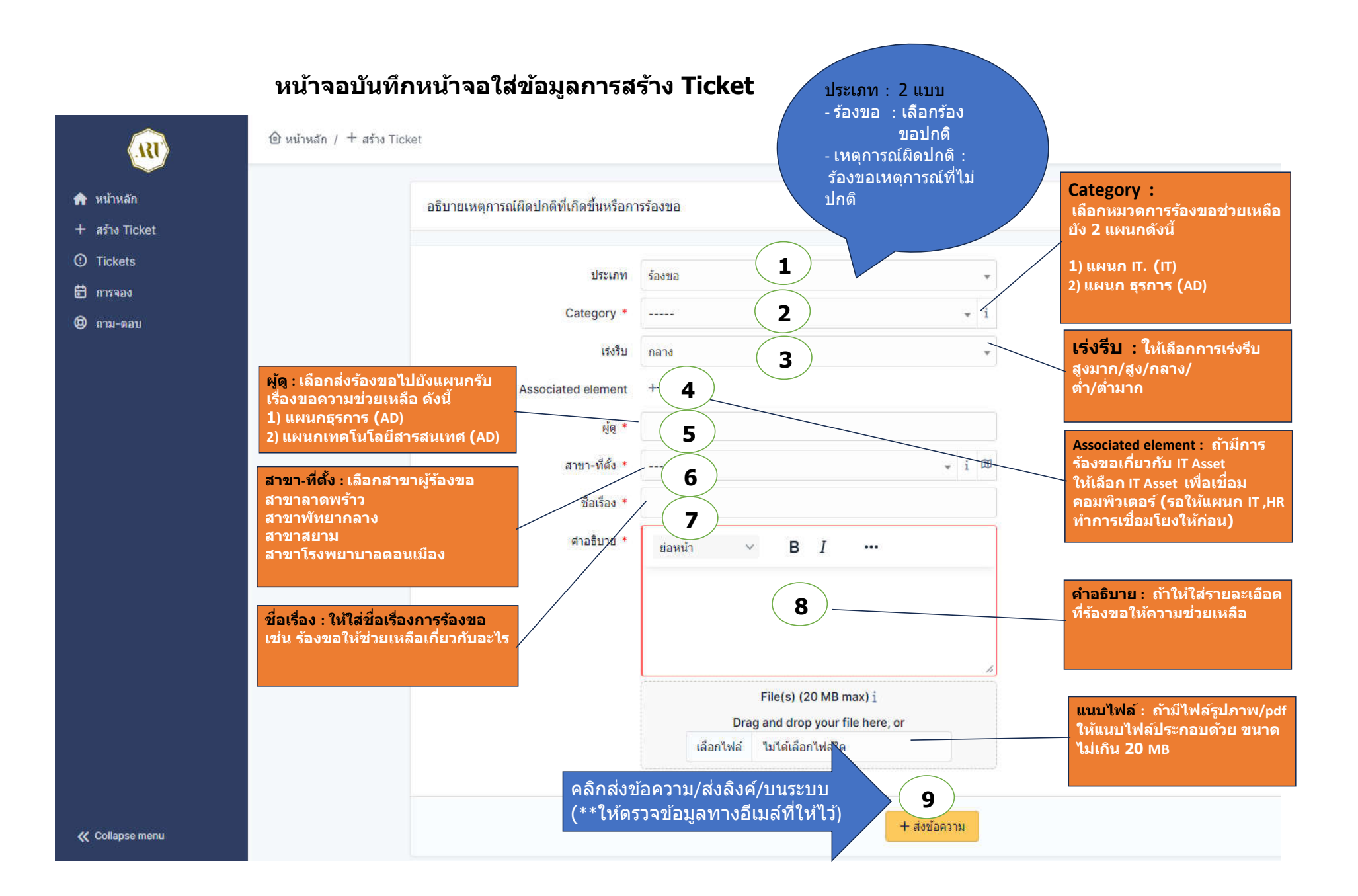

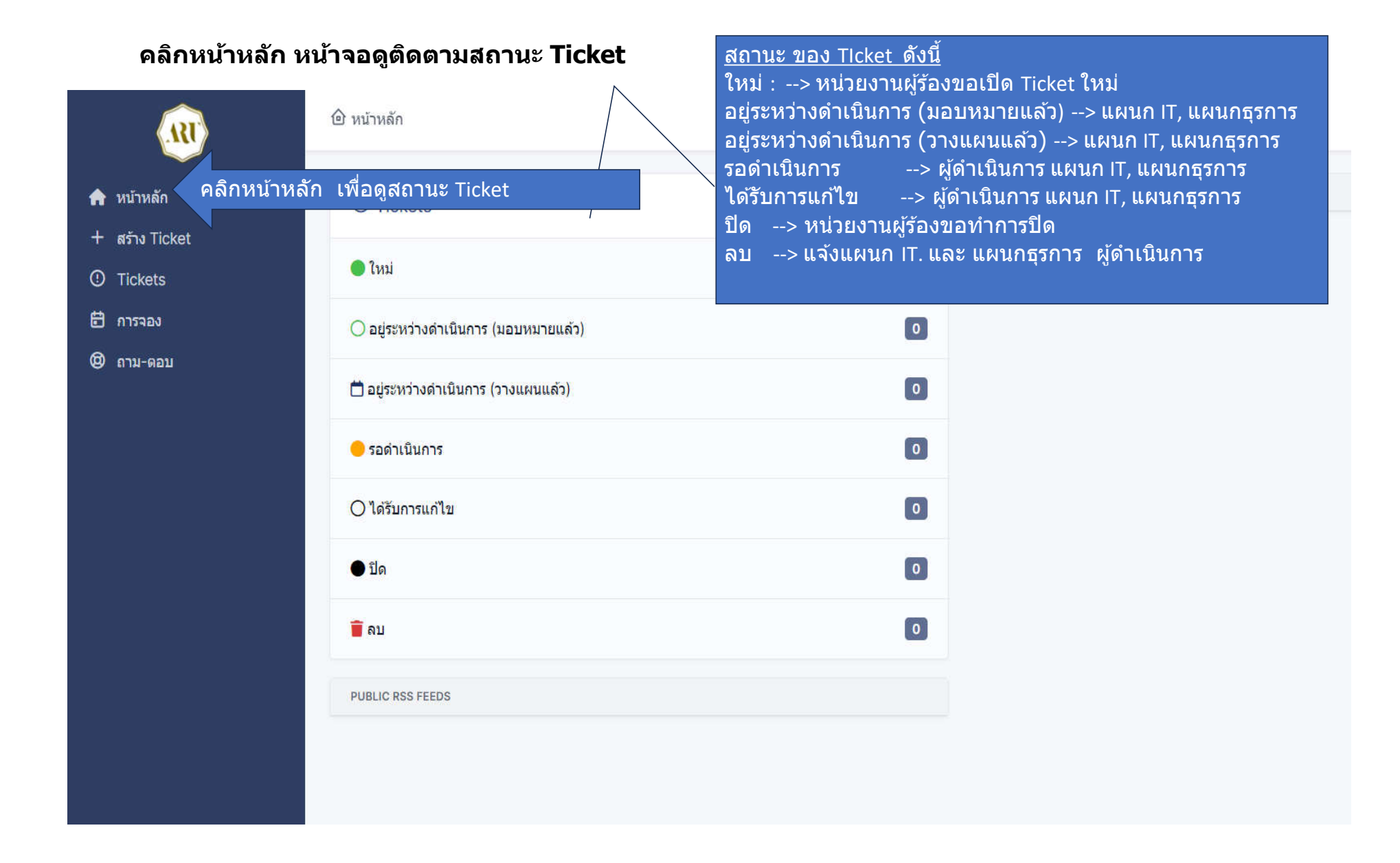